#### Raspberry Pi 4B single and dual screen Settings

#### 1. Open config.txt, add the following configuration and save.

```
[hdmi:0]
disable_splash=1
config hdmi boost=7
enable uart=1
display_rotate=0
start_x=1
gpu_mem=128
hdmi_force_hotplug=1
max usb current=1
hdmi group=2
hdmi mode=1
hdmi_mode=87
hdmi_cvt 1024 600 60 6 0 0 0
hdmi_drive=1
enable uart=1
dtoverlay=w1-gpio
[hdmi:1]
disable_splash=1
config hdmi boost=7
enable_uart=1
display rotate=0
start_x=1
gpu mem=128
hdmi force hotplug=1
max_usb_current=1
hdmi_group=2
hdmi_mode=1
hdmi mode=87
hdmi_cvt 1920 1080 60 6 0 0 0
hdmi drive=1
enable_uart=1
dtoverlay=w1-gpio
```

| ► boot (K:) ► | <b>- 4</b> } ∄           |                  |                  |       |       |  |
|---------------|--------------------------|------------------|------------------|-------|-------|--|
| 工具(T) 帮       | 助(H)                     |                  |                  | -     | -     |  |
| 新建文件夹         |                          |                  |                  |       | •== • |  |
| -             | 名称                       | 修改日期             | 类型               | 大小    |       |  |
|               | 📕 .fseventsd             | 2019/7/16 20:25  | 文件夹              |       |       |  |
|               | .Spotlight-V100          | 2019/7/16 20:25  | 文件夹              |       |       |  |
|               | .TemporaryItems          | 2019/7/16 20:26  | 文件夹              |       |       |  |
|               | 🔔 overlays               | 2019/8/20 4:03   | 文件夹              |       |       |  |
|               |                          | 2019/7/16 20:26  | 文本文档             | 4 KB  |       |  |
|               | bcm2708-rpi-b.dtb        | 2019/8/20 4:02   | DTB 文件           | 24 KB |       |  |
|               | bcm2708-rpi-b-plus.dtb   | 2019/8/20 4:02   | DTB 文件           | 24 KB |       |  |
|               | bcm2708-rpi-cm.dtb       | 2019/8/20 4:02   | DTB 文件           | 24 KB |       |  |
|               | bcm2708-rpi-zero.dtb     | 2019/8/20 4:02   | DTB 文件           | 24 KB |       |  |
|               | bcm2708-rpi-zero-w.dtb   | 2019/8/20 4:02   | DTB 文件           | 24 KB |       |  |
|               | bcm2709-rpi-2-b.dtb      | 2019/8/20 4:02   | DTB 文件           | 25 KB |       |  |
| 111           | bcm2710-rpi-3-b.dtb      | 2019/8/20 4:02   | DTB 文件           | 26 KB |       |  |
|               | bcm2710-rpi-3-b-plus.dtb | 2019/8/20 4:02   | DTB 文件           | 27 KB |       |  |
|               | bcm2710-rpi-cm3.dtb      | 2019/8/20 4:02   | DTB 文件           | 25 KB |       |  |
|               | 📄 bcm2711-rpi-4-b.dtb    | 2019/8/20 4:02   | DTB 文件           | 40 KB |       |  |
|               | bootcode.bin             | 2019/8/20 4:03   | KuaiZipMount.bin | 52 KB |       |  |
|               | 📋 cmdline                | 2019/7/16 14:17  | 文本文档             | 1 KB  |       |  |
|               | 📋 config                 | 2020/12/28 18:1/ | 文本文档             | 3 KB  |       |  |
|               | COPYING.linux            | 2019/8/20 4:03   | LINUX 文件         | 19 KB |       |  |
|               | 🗐 fixup                  | 2019/8/20 4:03   | DAT 文件           | 7 KB  |       |  |
|               | 🗐 fixup_cd               | 2019/8/20 4:03   | DAT 文件           | 3 KB  |       |  |
|               | 🗐 fixup_db               | 2019/8/20 4:03   | DAT 文件           | 10 KB |       |  |
|               | 🗐 fixup_x                | 2019/8/20 4:03   | DAT 文件           | 10 KB |       |  |
|               | 🗐 fixup4                 | 2019/8/20 4:03   | DAT 文件           | 6 KB  |       |  |
|               | 🗐 fixup4cd               | 2019/8/20 4:03   | DAT 文件           | 3 KB  |       |  |
|               | 🗐 fixup4db               | 2019/8/20 4:03   | DAT 文件           | 9 KB  |       |  |
|               | fixup4x                  | 2019/8/20 4:03   | DAT 文任           | 0 K.B |       |  |

| 🧹 K:\coi | K:\config.txt - Notepad++ [Administrator]                                                                                                    |  |  |  |  |  |
|----------|----------------------------------------------------------------------------------------------------|--|--|--|--|--|
| 文件(F)    | 编辑(E) 搜索(S) 视图(V) 编码(N) 语言(L) 设置(T) 工具(O) 宏(M) 运行(R) 插件(P) 窗口(W) ?                                                                                                    |  |  |  |  |  |
|          | 글 🛍 🔓 🔓 😂 🔏 🏗 💼 🗩 😋 🍓 👒 🤏 🖫 🖫 🗐 🃰 🖉 🖉 🕗 🔍 🗩 💷 🗩 🗵                                                                                                    |  |  |  |  |  |
| 新建(M     | 0<br>rg. txt⊠                                                                                                    |  |  |  |  |  |
| 72       | hdmi group=2                                                                                                    |  |  |  |  |  |
| 73       | hdmi mode=1                                                                                                    |  |  |  |  |  |
| 74       | hdmi_mode=87                                                                                                    |  |  |  |  |  |
| 75       | hdmi cvt 1024 600 60 6 0 0 0                                                                                                    |  |  |  |  |  |
| 76       | hdmi drive=1                                                                                                    |  |  |  |  |  |
| 70       |                                                                                                    |  |  |  |  |  |
| 78       | [hdmi • 0]                                                                                                    |  |  |  |  |  |
| 79       | disable splash=1                                                                                                    |  |  |  |  |  |
| 80       | config hdmi hoost=7                                                                                                    |  |  |  |  |  |
| Q1       | control uart = 1                                                                                                    |  |  |  |  |  |
| 82       | display rotato-0                                                                                                    |  |  |  |  |  |
| 92       | rational relation relation r |  |  |  |  |  |
| 94       | $m_{m}=128$                                                                                                    |  |  |  |  |  |
| 04       | hdmi forgo hotplug-1                                                                                                    |  |  |  |  |  |
| 00       | mak ush supront-1                                                                                                    |  |  |  |  |  |
| 00       | hdmi group-2                                                                                                    |  |  |  |  |  |
| 07       | hdmi_group=2                                                                                                    |  |  |  |  |  |
| 00       | hdmi_mode=1                                                                                                    |  |  |  |  |  |
| 09       | hdmi = aut = 1024 600 60 6 0 0 0                                                                                                    |  |  |  |  |  |
| 01       | $hdmi_cvc_1024~000~00~0~0~0$                                                                                                    |  |  |  |  |  |
| 0.0      | nami_arive-i                                                                                                    |  |  |  |  |  |
| 92       | dterrenlarrent maio                                                                                                    |  |  |  |  |  |
| 90       | dcoveriay=w1-gp10                                                                                                    |  |  |  |  |  |
| 94       | [hdmi.1]                                                                                                    |  |  |  |  |  |
| 90       | [nom1:1]                                                                                                    |  |  |  |  |  |
| 90       | disable_splasn=1                                                                                                    |  |  |  |  |  |
| 97       | $coning_nam_boost=/$                                                                                                    |  |  |  |  |  |
| 98       | dignlay matata=0                                                                                                    |  |  |  |  |  |
| 99       | alsplay_rotate=0                                                                                                    |  |  |  |  |  |
| 100      | Start_x=1                                                                                                    |  |  |  |  |  |
| 101      | gpu_mem=128                                                                                                    |  |  |  |  |  |
| 102      | nami_iorce_notpiug=1                                                                                                    |  |  |  |  |  |
| 103      | max_usp_current=1                                                                                                    |  |  |  |  |  |
| 104      | homi_group=2                                                                                                    |  |  |  |  |  |
| 105      | nami_mode=1                                                                                                    |  |  |  |  |  |
| 106      | nami_mode=8/                                                                                                    |  |  |  |  |  |
| 107      | ndm1_cvc 1920 1080 60 6 0 0 0                                                                                                    |  |  |  |  |  |
| 108      | ndmi_arive=1                                                                                                    |  |  |  |  |  |
| 109      | enable_uart=1                                                                                                    |  |  |  |  |  |
| 110      | dtoverlay=w1-gp10                                                                                                    |  |  |  |  |  |
| 1.5 2    |                                                                                                    |  |  |  |  |  |

# 2.User Settings

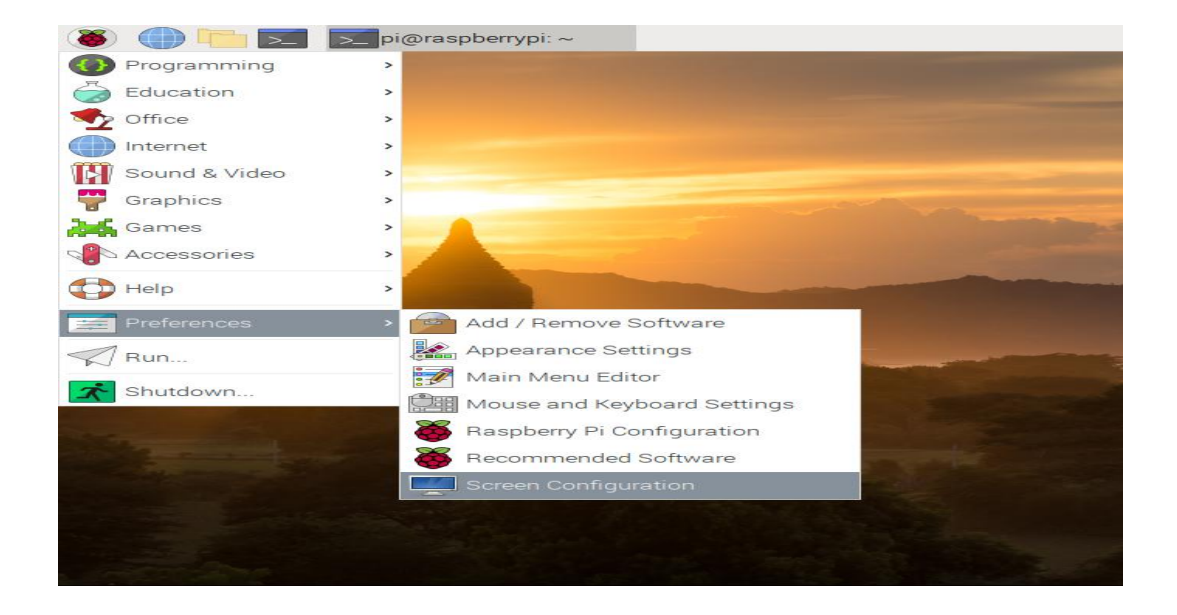

## a. Preferences -> Screen Configuration

### b. Raspberry Pi dual screen setup

Drag HDMI2 to the right of HDMI 1 and click on the green hook to confirm (as shown below)

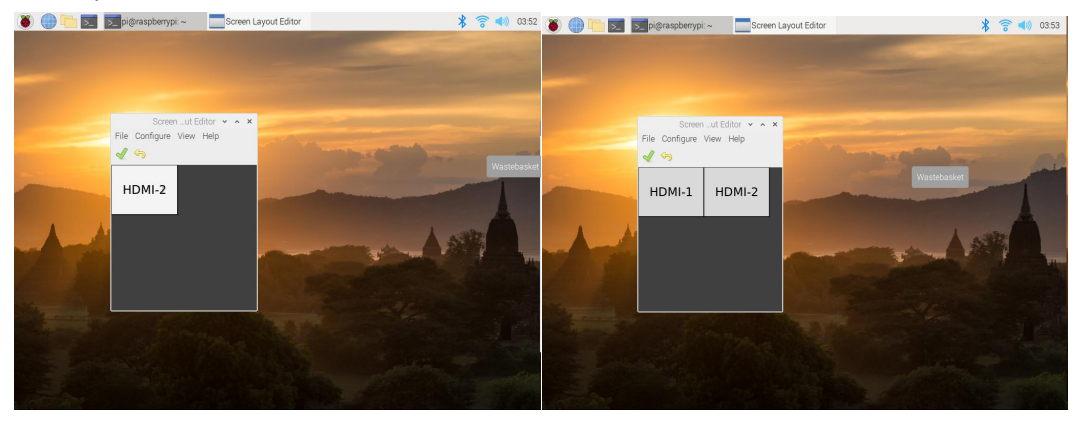

### c. Raspberry Pi singal screen setup

Drag HDMI-2 to coincide with HDMI-1, and click the green hook to confirm (as shown below).

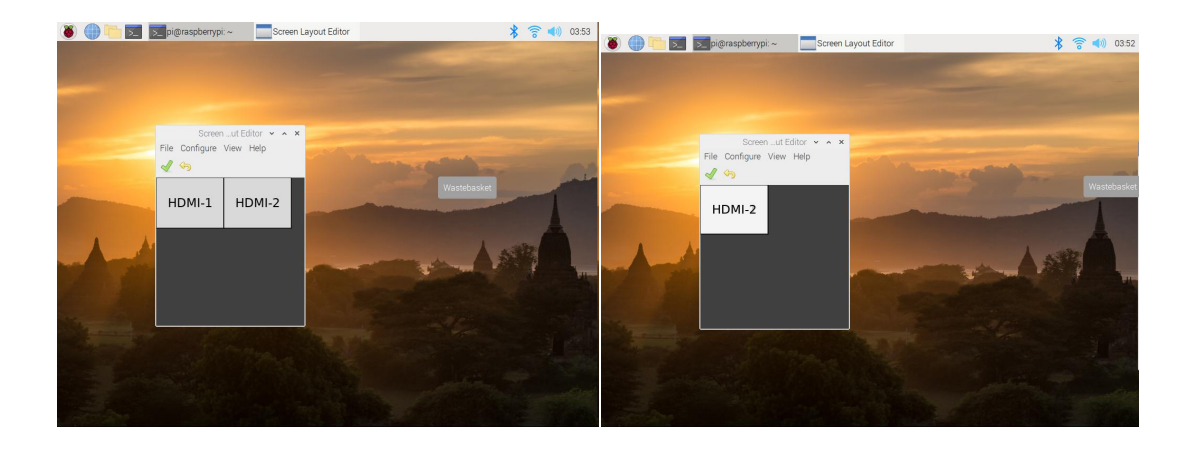